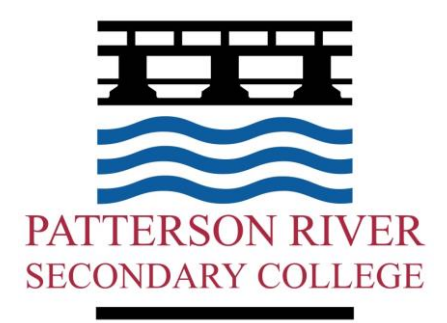

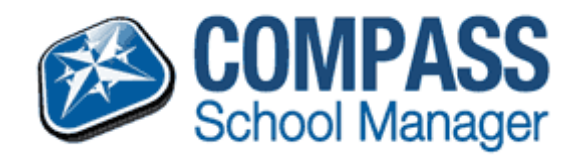

# Compass School Manager – For Parents

Date last modified March 2017

Patterson River Secondary College

# Table of Contents

| Accessing and logging into Compass                                |
|-------------------------------------------------------------------|
| Parents Initial login to compass                                  |
| Home screen of compass                                            |
| Advising of absences via the Compass Parent Portal                |
| Parent approval required alert (If the student was not at school) |
| Looking at past absences                                          |
| Emailing teachers via the Compass Parent Portal                   |
| Viewing your child's Schedule (Timetable)                         |
| Accessing your child's report                                     |
| Giving consent and paying for school events                       |
| Booking Parent-Teacher Conferences                                |
| Compass FAQ's                                                     |

# **Compass - Accessing Student Information**

### Parents/Guardians/Carers Accessing Compass

Compass is a web-based system that is accessible on any modern web browser (Internet Explorer, Firefox, Chrome, Safari) or by using the Compass iOS or Android apps. Every family receives a separate login to Compass which has been provided to you by the school.

See below a list of supported and not supported browsers.

### **Recommended browsers:**

- Google Chrome (latest)
- Firefox (latest)
- Apple Safari (latest)
- Safari on iPad (2nd + 3rd Gen)
- Internet Explorer 10 / 11

### Not recommended, but supported

- Internet Explorer 9
- Safari on iPad (1st Gen)

#### Not supported

- Internet Explorer 8 and below
- Any non-current version of Firefox
- Any non-current version of Chrome
- Any non-current version of Safari

http://prsc.vic.jdlf.com.au

### Parent's Initial login to compass

To access compass, open an internet browser and go to: <a href="http://prsc.vic.jdlf.com.au">http://prsc.vic.jdlf.com.au</a>

You will then need to enter your username and password.

When parents first log into compass they will need to verify their details in compass.

After entering your username and password into compass you will see the below screen.

| Welcome to<br>Portal                                                                                                    | o the Patterson River Secondary College Parent                                                                                                    |
|----------------------------------------------------------------------------------------------------|----------------------------------------------------------------------------------------------------|
| Please confirm your mol<br>by the school to keep yo<br>for payment and a range<br>school uses).                                                     | bile phone number and email address(es) below. These details will be used<br>ou up to date on school news, upcoming events, student absences, fees due<br>e of other information services (depending on the Compass features your                                                                                                    |
| Mobile<br>Email                                                                                                    |                                                                                                    |
|                                                                                                    | Update My Details<br>I don't have these details                                                                                                    |
| Compass School Manager r<br>personal email address and<br>for school related commun<br>these details at any time. JC<br>transmitted, we act only as | requests your personal contact details on behalf of your registered educational institution. Details such as your<br>i/or mobile phone number will be used solely by Compass School Manager and your registered educational institution<br>ications and notifications. It is not compulsory to provide these details. You are able to add/update and/or remove<br>DLF International Pty Ltd (including any affiliated companies) are not responsible for the content of any material<br>a gateway for communication. For further information please email legal@jdlf.com.au |

Please ensure that your mobile number and email address are correct, then click "Update My Details"

If the below details do not exist and you have a mobile and/or email address, please enter them, then click 'Update My Details'

After verifying your details, you will then need to change your password number to log into compass.

### Next, you will need to change your password

#### Please note the new password requirements below:

- Your new password must be numeric
- Your new must be at least four (4) characters long
- Your password cannot contain letters or symbols

From June 1, 2012 passwords will be changed from passwords (allowing letters) to PINS (numbers only).

| New Password:         | ••••• |   |  |  |
|-----------------------|-------|---|--|--|
| Confirm New Password: | ••••• | Ŷ |  |  |
|                       | Save  |   |  |  |

Please keep a record of your User Name and your password (pin) number safe.

If you forget your password, you can reset it by contacting the General Office at school. Please note we are unable to give the password to your child. Your User Name will always stay the same.

#### When you first log into compass you will see the below screen

### Home screen of compass

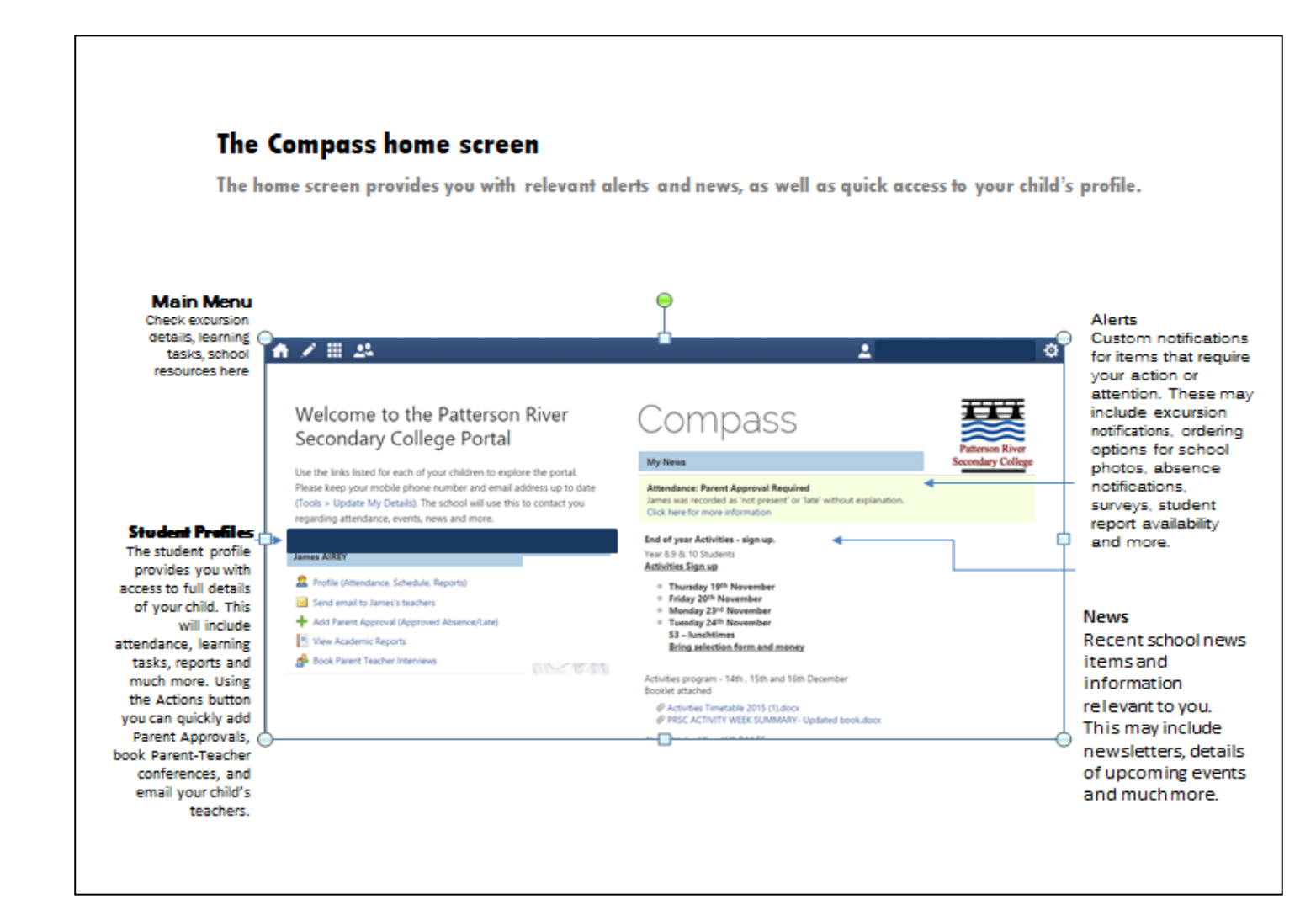

# Advising of absences via the Compass Parent Portal

How to advise us of a past or upcoming absence for your child.

| Click on Profile this will bring another page up.<br>Click on Attendance                                                                                                    |                                                                                                    | Dasht                                                                                                    | Profi                                                                                                    | e (At                                                                                                    | itenda                                                                                                    | ance,                                                                                                    | Schec<br>asks A                                                                                                  | dule, Re                                                                                | POrts)<br>Reports A                                                                                                    | analytics                                                                                                    |                                                              |
|----------------------------------------------------------------------------------------------------|----------------------------------------------------------------------------------------------------|----------------------------------------------------------------------------------------------------|----------------------------------------------------------------------------------------------------|----------------------------------------------------------------------------------------------------|----------------------------------------------------------------------------------------------------|----------------------------------------------------------------------------------------------------|----------------------------------------------------------------------------------------------------|-----------------------------------------------------------------------------------------|----------------------------------------------------------------------------------------------------|----------------------------------------------------------------------------------------------------|--------------------------------------------------------------|
| You will be taken to your child's Attendance<br>Page and a popup window will prompt you<br>for some details about the absences<br>Select a reason from the drop down box.<br>If you wish to add any further details you<br>can.<br>Identify the time your child will be <b>absent</b><br>from school. You can either select the<br>periods or specific times. As you change the<br>times, the list of <i>affected sessions</i> on the<br>right will change to show which classes your<br>child will miss.<br>Click save. | Parent App<br>Approva<br>Person:<br>Reason:<br>Detailse<br>Indicking<br>for this ch<br>constitute<br>medical o<br>intentiona<br>againsy<br>Start:<br>Finish: | ant Notice<br>a Save', you unlid; and the i<br>ant Notice<br>a save you unlid; and the i<br>a la maisuse of the output of the output of | r STUDENT: I understand, co information al ertificate; and this feature m egistered schure 27/02/2014 27/02/2014 | s Name<br>ertify and ac<br>pove is sorre<br>students en<br>students en<br>didition to the<br>average of the<br>sort of the<br>sort of the | cept that you a<br>ct and this onionical this onionical<br>orolled in VCE and<br>ministrative,<br>entities and/or<br>08:00 AM<br>05:00 PM | re a listed pr<br>line approval<br>re required to<br>day fraudu<br>criminal and/<br>r the produc<br><b>v</b> Select a<br>Select a | arent/guardian<br>I does NOT<br>outent action or<br>utent action or<br>for civil action<br>t itsuep.<br>period V | Affected Ses<br>Activity<br>10HGG10A<br>10HUMG10A<br>10SCIG10A<br>10SCIG10A<br>10ENG10A | sions<br>27/02 - 09:00 /<br>27/02 - 09:00 /<br>27/02 - 10:00 /<br>27/02 - 10:00 /<br>27/02 - 10:25 f<br>27/02 - 02:35 f | Finish           AM         27/02 - 09;           AM         27/02 - 10;           AM         27/02 - 12;           M         27/02 - 12;           M         27/02 - 12;           M         27/02 - 12;           M         27/02 - 03;           M         27/02 - 03; | © 9 AM<br>59 AM<br>49 AM<br>49 AM<br>54 PM<br>24 PM<br>24 PM |
| You will be returned to the main <i>Attendance</i><br>page, and your Absence will be visible under<br>the <i>Parent Approval</i> list.<br>You can add absence information for your<br>child in advance if you know they will be<br>away from school.                                                                                                    |                                                                                                    | Pa<br>Sti                                                                                                    | Add Par<br>art<br>7/02 - 01:4                                                                                    | Provals<br>rent App<br>15 P 2<br>Page 1                                                                                                    | roval<br>Finish<br>27/02 - 03:                                                                                                    | :24                                                                                                    | Reason<br>Medical                                                                                                | Entern<br>(Parel<br>Items 20                                                            | ed By<br>nt)                                                                                                    | • 1 of 1                                                                                                    |                                                              |

### Parent approval required alert (If the student was not at school)

If your student was marked as not being present or late to school for previous days, you will see an alert under "My Alerts"

My Alerts

Attendance: Parent Approval Required 10..., was recorded as 'not present' or 'late' without approval. Click here for more information

To approve these absences or lateness click "Click here for more information"

You will be taken to the unapproved absence page. Here you can select the classes your student was not marked "not present" and provide a parent approval for the student not being at school.

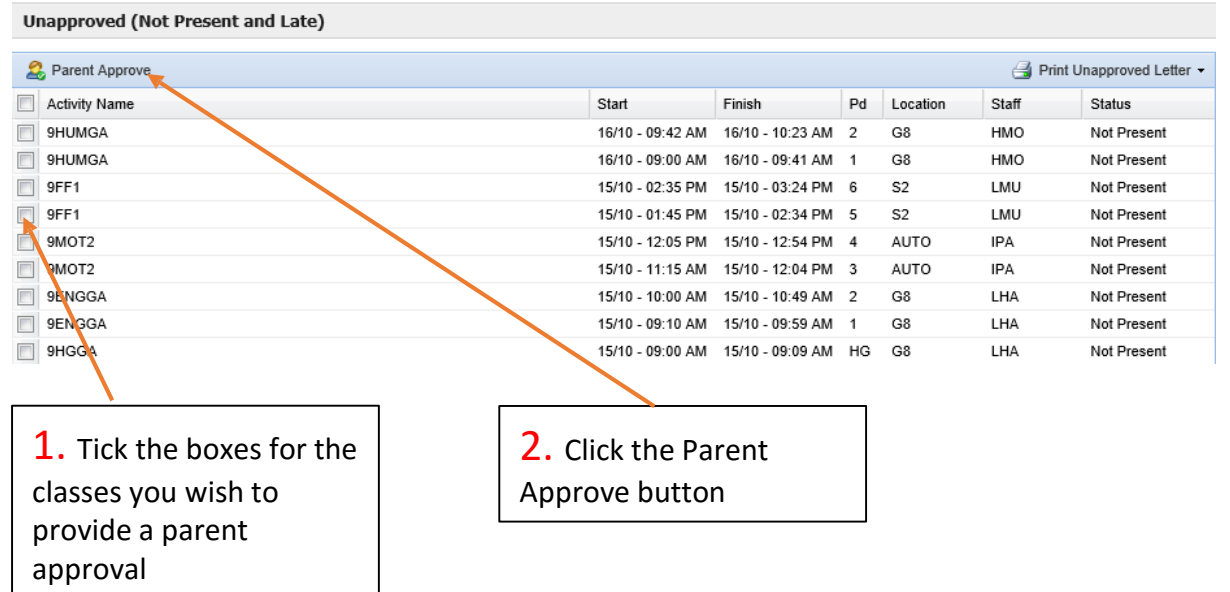

Enter the reason for the absence and any details or comments required. Click Save Parent Approval Editor

| Claon                                                                                             | dudue tr                                                                                                    |                                                |
|---------------------------------------------------------------------------------------------------|----------------------------------------------------------------------------------------------------|------------------------------------------------|
| Reason:                                                                                           | Parent Choice                                                                                                    | ~                                              |
| Details/Comment:                                                                                  | On Exchange program                                                                                                    | ~                                              |
| In clicking 'Save', voi                                                                           | understand, certify and accept that you are a listed parent/guardian for this child: and the information above is correct                                                                                                    | and this online                                |
| In clicking 'Save', you<br>approval does NOT c<br>approval; and any fra<br>registered school, aff | a understand, certify and accept that you are a listed parent/guardian for this child; and the information above is correct;<br>onstitute a medical certificate; and students enrolled in VCE are required to submit a medical certificate to the school in<br>audulent action or intentional misuse of this feature may result in administrative, criminal and/or civil action against you<br>iliated entities and/or the product issuer). | and this online<br>ddition to this<br>by your  |
| In clicking 'Save', you<br>approval does NOT c<br>approval; and any fra<br>registered school, aff | u understand, certify and accept that you are a listed parent/guardian for this child; and the information above is correct,<br>onstitute a medical certificate; and students enrolled in VCE are required to submit a medical certificate to the school in<br>audulent action or intentional misuse of this feature may result in administrative, criminal and/or civil action against you<br>iliated entities and/or the product issuer). | and this online<br>Iddition to this<br>by your |

×

### Looking at past absences

Compass contains a lot of information about your child and their time at school. As much as it is useful to advise the school of absences prior to them occurring, sometimes this just isn't possible. You can access a list of all unapproved absences for your child, and if appropriate, approve them.

| Click on the blue words Student Profile.                                                                                                    | Student Profile<br>Includes the student's schedule, attendance, and reports if available.                                                                                                    |
|----------------------------------------------------------------------------------------------------|----------------------------------------------------------------------------------------------------|
| You will be taken to your child's <i>Profile Page</i> .<br>Click on the tab for <i>Attendance</i> .<br>(On this page you can also look at their<br>Chronicle entries which have been posted by<br>their teachers)                                            | Dashboard       Schedule       Attendance       Reports         Schedule       Attendance       Reports         Schedule       Full Name:       STUDENT's Name         Gender:       Male       DOB:       01/01/1990         House:       GOLD       Student ID:       NAME0001         Email:       -       - |
| By default, you will be shown a summary of<br>your child's attendance information,<br>including percentage attendance data for<br>each subject.<br>To access any past unapproved absences,<br>click on the link to <i>Unapproved</i> just below<br>the tabs. | Dashboard     Schedule     Attendance     Reports       Summary     Approvals     Unapproved     Arrive/Depart     Full Record                                                                                                    |
| You will be shown a list of all unapproved<br>absences recorded for your child. You can<br>approve multiple absences at the one time<br>by clicking on the boxes next to each class,<br>then clicking on <i>Parent Approve</i> .                             | Unapproved Absences           Parent Approve           Activity Name         Start           Finish           10ENG10A         17/03 - 02:35 PM           10ENG10A         17/03 - 01:45 PM           10ENG10A         17/03 - 01:45 PM                                                                         |

If there are absences on this list which you do not approve of, please contact your child's Coordinator or the General Office.

### Emailing teachers via the Compass Parent Portal

One of the main reasons for Patterson River Secondary College introducing Compass School Manager was to make two- way communication between the school and home easier. On Compass, the school will communicate with you via direct emails, chronicle posts and end of semester reports. The easiest way for you to communicate with us is via a direct email which you can send to any of your child's teachers.

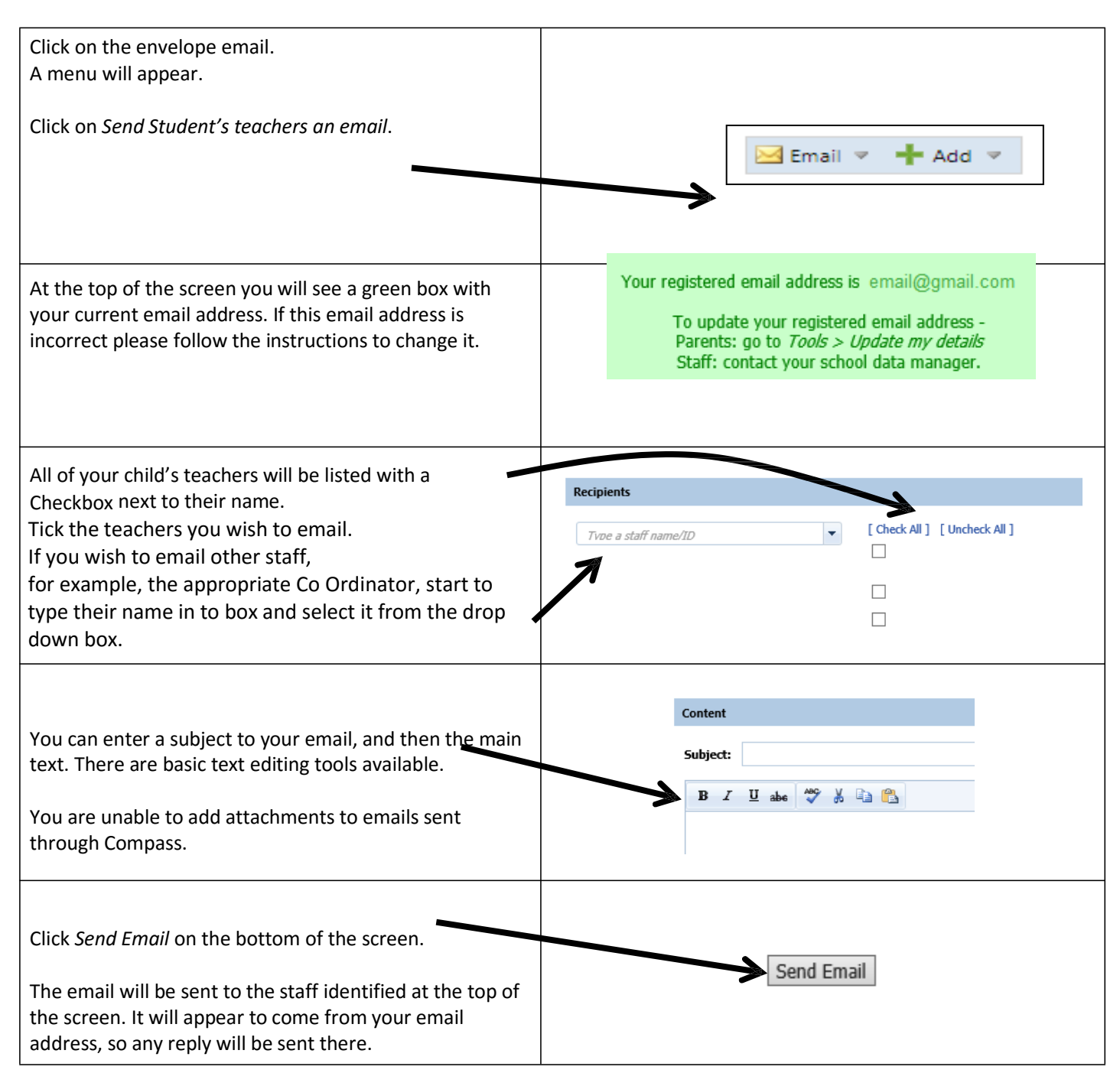

## Viewing your child's Schedule (Timetable)

Compass will allow you to view your child's normal timetable, as well as see any special events which they may be participating in. These will include excursions, guest speakers, instrumental music lessons and other events which may cause them to miss classes.

| Click on the blue words <i>Student Profile</i> .                                                                                                    | Student Profile<br>Includes the student's schedule, attendance, and reports if available.<br>Add Parent Approval (Approved Absence/Late)<br>Send teachers an email |
|----------------------------------------------------------------------------------------------------|----------------------------------------------------------------------------------------------------|
| You will be taken to your child's <i>Dashboard</i> page. You<br>can see their Schedule for today, as well as any entries<br>posted by their teachers on their Chronicle.<br>To view your child's entire timetable, click on the<br><i>Schedule</i> tab.                                                                                                    | Dashboard Schedule Attendance Reports                                                                                                    |
| <ul> <li>You will see your child's timetable. You can more forward or back in weeks to see previous schedules. In general: <ul> <li>Normal classes appear in blue boxes</li> <li>Classes where there has been some kind of change (replacement teacher or room change) will appear in red boxes</li> <li>Special events will appear in green boxes</li> </ul> </li> <li>The timetable will show a series of codes (subject – room – teacher). If you are unsure about what these mean, ask your child.</li> </ul> | Mon, 28 Apr         Tue, 29 Apr           8 AM                                                                                                    |

Your child can also view their schedule using their own log in information. Their username and password is exactly the same as the username and password they use to log on to their computer at school. This means that your child will be able to view any room changes which may affect them, as well as details of any replacement teachers. Your child can also see their own customized News Feed on their home page.

## Accessing your child's report

All student reports will be uploaded to Compass for parents to access at home. Paper copies of reports will not be provided to parents.

To access your child's report, follow the simple instructions below. Go to the Patterson River Secondary College website:

http://www.prsc.vic.edu.au/

Click on Compass School Manager logo under the menu bar

| HOME          | OUR COLLEGE                              | INFORMATION         | CURRICULUM          | CO-CURRICULAR PROGRAMS | ENROLMENT | COMPASS | STUDENT EMAIL |
|---------------|------------------------------------------|---------------------|---------------------|------------------------|-----------|---------|---------------|
|               |                                          |                     |                     |                        |           |         |               |
| Log in ι      | Log in using your user name and password |                     |                     |                        |           |         |               |
| Your user na  | ime is your family co                    | de and the password | is the number you o | chose                  |           |         |               |
| either 4 or 6 | numbers                                  |                     |                     |                        |           |         |               |

| If you are accessing this document via the Compass News Feed begin at this step.                                                                                                    |                                                                                                    |  |  |  |  |  |
|----------------------------------------------------------------------------------------------------|----------------------------------------------------------------------------------------------------|--|--|--|--|--|
| For each child, click on their <i>Student</i><br><i>Profile</i> .                                                                                                    | CH (SM0001)<br>Sedent Fordia<br>Sedent Fordia<br>Sedent Fordia<br>Sedent Fordia<br>Sedent Fordia                  |  |  |  |  |  |
| Each child's profile contains a number of sections. Click on <i>Reports</i> .                                                                                                    | John SMITH<br>Student: G9A, Year 9<br>Dashboard Schedule Attendance Reports                                       |  |  |  |  |  |
| Click on the title of the report you wish to access.                                                                                                    | Dashboard     Schedule     Attendance     Reports       Reports     2013 - Semesler Two     Displaying 1 - 1 of 1 |  |  |  |  |  |
| A PDF version of your child's report will<br>download to your computer. You may<br>be prompted to <i>Open</i> or <i>Save</i> the file<br>by a yellow bar near the bottom of the<br>screen. Click <i>Open</i> to open the file. | Open ve  Cancel ×                                                                                                 |  |  |  |  |  |

# Booking Parent-Teacher Conferences

Compass School Manager allows you to book Parent-Teacher Conferences with your child's teachers. Because Compass knows who your child's timetable, it will only allow you to make bookings with:

- Any of their regular teachers
- Any of a select group of support staff including the wellbeing, integration and careers coordinators

| Click on home screen. One<br><i>Book Parent-Teacher Conf</i><br>Note that this option will o | e of the options will be to<br><i>ferences.</i><br>only appear when bookings                                                                                                    | Image: Send email to .         Image: Send email to .         Image: Send email to | s teachers<br>val (Approved Absence/Late)<br>er Interviews<br>ports                                                                                                    |                                                                           |
|----------------------------------------------------------------------------------------------|----------------------------------------------------------------------------------------------------|----------------------------------------------------------------------------------------------------|----------------------------------------------------------------------------------------------------|---------------------------------------------------------------------------|
| Click on the name of the e                                                                   | e vent you wish to book for.<br>e select the event to manage your bookings.<br>ilable events<br>nt<br>ent/Teacher Conferences - August 2014                                                                              | Student                                                                                                    | Status<br>Open for booking                                                                                                    |                                                                           |
| At the bottom of the scree<br>and their location on the c<br>Click on the time you wish      | en will be a list of teachers of<br>day of the interviews.<br>To make a booking for.<br>My Bookings<br>Click the booking time to make/modify a booking<br>27/08 12:00 PM Available 27/0<br>27/08 12:10 PM Available 27/0 | who are available to you,<br>g. For further assistance, click the blue help icon<br>18 14:50 PM Available<br>18 15:00 PM Available                                                                                                    | including the subject                                                                                                    | they teach your child                                                     |
| From the drop down men<br>appointment with. Teache                                           | u, select the teacher you w<br>ers who are unavailable will                                                                                                    | ish to make an<br>I not be shown.                                                                                                    | 27/08 12:00 PM<br>27/08 12:00 PM<br>27/08 12:20 PM<br>No Booking]<br>No Booking]<br>No Booking<br>No Booking<br>No B | Available       Available       Available       Available       V       V |
| Click Update                                                                                 |                                                                                                    |                                                                                                    | 27/08 12:20 PM<br>C ACKERLEY<br>Update Cancel                                                                                                    | Available<br>× -                                                          |
| Your booking will be show<br>Repeat this process for ea                                      | n by a red square with the ch appointment you wish t                                                                                                    | teacher's name.<br>o make.                                                                                                    | My Bookings<br>Click the booking<br>27/08 12:00 PM<br>27/08 12:10 PM<br>27/08 12:20 PM                                                                                                    | time to make/modify a bi<br>Available<br>Available<br>C ACKERLEY          |
| Note that changes will be button.                                                            | saved automatically and th                                                                                                    | ere is no <i>Submit</i> or <i>Save</i>                                                                                                    | 27/08 12:30 PM<br>27/08 12:40 PM                                                                                                    | Available<br>Available                                                    |

# Compass FAQ's

#### How do I log on?

Parents – All parents should have log on details. Log on via the schools link <u>http://prsc.vic.jdlf.com.au</u>

**Students** – You will need to use the same username and password as you use to access the school Network.

#### I've forgotten my password how do I reset it?

Please contact the General office at Patterson River Secondary college to reset the password. (Remember your password is a 4 or 6 numbered pin)

#### I am unable to see any menu bars or the page is not showing correctly?

Please ensure you are using a supported browser. Please see the 'Accessing and logging into compass' section of this document.

#### How do I ensure that my account remains secure?

Change your password as soon as you log on, and ensure that it is a password that nobody will be likely to guess. Note that your password can only be numbers. Never share your password with anyone, **including your own child**. Should you suspect that your account has been compromised, it is essential that you reset your password immediately, and then report it to Patterson River Secondary College.

#### Who should I contact for queries regarding my child's attendance?

If you believe that there is an error on your child's attendance record, please contact the General Office on 9770 6700. If you believe that your child has missed classes without authorisation, contact his/her mentor teacher or Year Level Coordinator and they will investigate it further.

#### Will I receive text messages for my child's absence?

Please note we know longer send text messages.

We send an automated email for absences will be sent to parent's email accounts each morning if a child is missing, Period 1 & 2. You can log on to compass to approved the absence, or telephone the General Office.

#### What are the privacy arrangements regarding my child's data?

Compass School Manager is a Victorian school management system. Information stored within this system is managed in accordance with Victorian privacy principles and is stored on servers located within Department of Education and Early Childhood Development facilities. All data remains the property of the school. A copy of the Compass privacy policy is available at www.jdlf.com.au/policy/privacy.